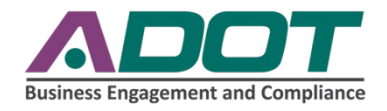

## Payment Reporting Guide for Subrecipients

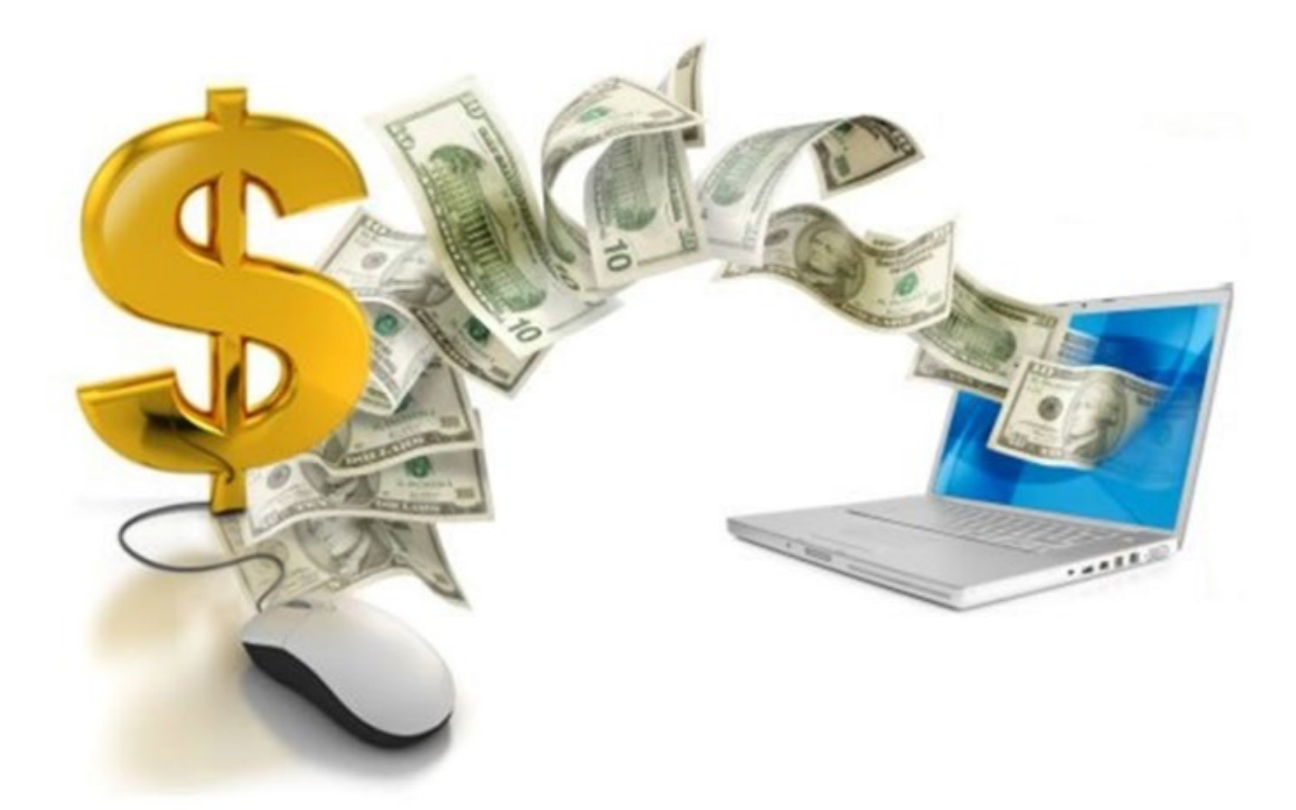

# FOR USE WITH THE ADOT LPA DBE SYSTEM & LPA CONTRACT MANAGEMENT SYSTEM

### Table of Contents

| I.   | INTRODUCTION                                | 2     |
|------|---------------------------------------------|-------|
| II.  | HOW TO REPORT PAYMENTS                      | 3-7   |
| III. | HOW TO VERIFY PAYMENTS                      | 8-11  |
| IV.  | HOW TO VIEW INCOMPLETE SUBCONTRACTOR AUDITS | 12-13 |
| V.   | HOW TO ADD SUBCONTRACTORS                   | 13-16 |
| VI.  | HOW TO ADD SUBCONTRACTORS TO AN AUDIT       | 17-18 |
| VII. | HOW TO ADD A NEW USER                       | 19-20 |
| VIII | HOW TO CHANGE CONTRACT CONTACT PERSON       | 21-22 |
| IX.  | HOW TO RETRIEVE YOUR PASSWORD               | 23    |

#### I. INTRODUCTION

This guide is designed to assist Local Public Agencies (LPA) and Subrecipients with payment reporting in the Arizona Department of Transportation (ADOT) payment reporting system = LPA DBE System.

As one of the requirements for participation on federally-funded transportation projects, payment information shall be reported and verified in the ADOT LPA DBE system located at <a href="https://arizonalpa.dbesystem.com">https://arizonalpa.dbesystem.com</a>

For clarification on the terms used in this guide, *contractor* and *subcontractor* are synonymous with *consultant*, *subconsultant* and *vendor* respectively.

#### Monthly Payment Audit Cycle - Reporting Payments

- 1. The audit opens on the 1<sup>st</sup> of the month for previous month payments, (example: December audit opens on January 1<sup>st</sup>).
- 2. The Prime/Vendor has until the last day of the month to complete the reporting phase.
- 3. Subcontractors and lower-tier subs have until the end of the month to complete the verification phase.

Any payments not verified within 45 days may be automatically confirmed by the LPA staff. Note: Subcontractors may dispute any payment even if 45 days have passed.

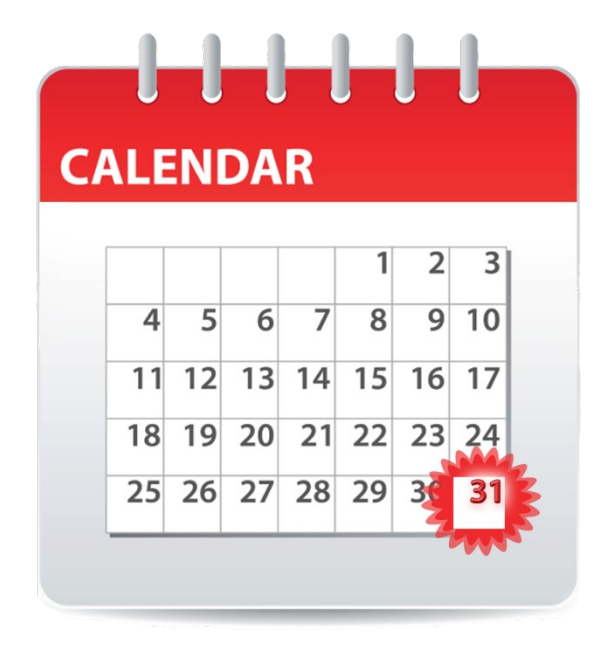

For additional assistance, please contact the Agency's Compliance Officer for the specific federal-aid contract, or send a message through the ADOT LPA DBE System directly to "**Support**", or to the relevant Contract Compliance Officer.

#### **II. HOW TO REPORT PAYMENTS**

1. The following notification is sent via email asking contractors (vendors) to report payments made in the audit month. Click the link in the email to respond.

Sample Email:

| From:<br>Sent:<br>To:<br>Subject:                                                                                                    | Arizona Department of Transportation <adot@dbesystem.com><br/>Friday, May 27, 2016 4:31 PM<br/>Contractor Compliance<br/>ADOT: Prime Contractor Compliance Monitoring Report</adot@dbesystem.com>                                                                                                    |  |  |  |  |  |  |
|----------------------------------------------------------------------------------------------------|----------------------------------------------------------------------------------------------------|--|--|--|--|--|--|
| Arizona Department of Transpo                                                                                                    | rtation March 2016 Prime Contractor Contract Compliance Monitoring Report                                                                                                    |  |  |  |  |  |  |
| Contract: BECO Test<br>Prime Contractor: ADOT On-Call<br>Contract Number: 1970<br>Audit Time Period: March 2016<br>Contract Compliance Officer: Flo                                                                       | Contract: BECO Test<br>Prime Contractor: ADOT On-Call Prime<br>Contract Number: 1970<br>Audit Time Period: March 2016<br>Contract Compliance Officer: Florentina Samartinean, (E) <u>FSamartinean@azdot.gov</u> , (P) 602-712-7415                                                                                                    |  |  |  |  |  |  |
| Dear Contractor Compliance,                                                                                                    |                                                                                                    |  |  |  |  |  |  |
| The Business Engagement and C<br>contracts with goals. To assist o<br>Transportation Registration and<br>March 2016.                                                                                                    | The Business Engagement and Compliance Office monitors participation on all Arizona Department of Transportation<br>contracts with goals. To assist our office in the monitoring process, please login to your account in the Arizona Unified<br>Transportation Registration and Certification System and provide the requested subcontractor payment information for<br>March 2016. |  |  |  |  |  |  |
| If you have received this notice,<br>Transportation contract. You are                                                                                                    | If you have received this notice, then you are currently listed as a PRIME contractor on an active Arizona Department of<br>Transportation contract. You are required to respond to this notice with the payment information requested.                                                                                                    |  |  |  |  |  |  |
| To view the audit notice and respond, vis <mark>it: <u>https://adot.dbesystem.com/?GO=397&amp;TID=3981656</u><br/>To view all audit notices, visit: <u>https://adot.dbesystem.com/?GO=753&amp;TID=3981656</u></mark>      |                                                                                                    |  |  |  |  |  |  |
| PLEASE REFER TO THE BOTTOM                                                                                                    | OF THIS NOTICE FOR ADDITIONAL HELP                                                                                                    |  |  |  |  |  |  |
| Arizona Department of Transportation<br>Business Engagement and Compliance Office Disadvantaged Business Enterprise Program<br><u>http://www.azdot.gov/Inside_ADOT/CRO/DBEP.asp</u><br><u>https://adot.dbesystem.com/</u> |                                                                                                    |  |  |  |  |  |  |

2. After clicking the link, the contractor will be directed to the System Login interface to sign in:

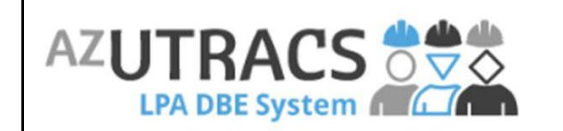

ADOT LPA System requires your LPA login (username/password)

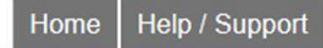

The ADOT LPA system is part of the AZ UTRACS Transportation Business Portal. It is a web-based solution allowing Local Public Agencies to monitor contract compliance for federally funded Arizona DOT projects.

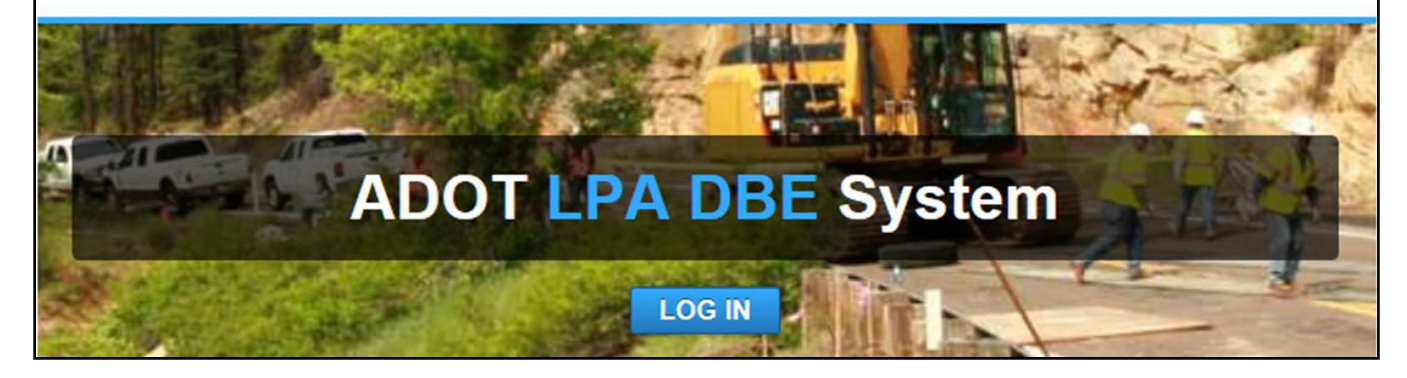

3. After successful login, click "**Report Subcontractor Payment**" If you are not directed to the below screen, there are additional instructions on page 8 to assist with payment reporting

|                                             | Compliance Au                                              | udit: Audit Notice                                        | e for March 2                           | 2016                                  |                                                 |                                            | Help & Tools  🔆                                                   |
|---------------------------------------------|------------------------------------------------------------|-----------------------------------------------------------|-----------------------------------------|---------------------------------------|-------------------------------------------------|--------------------------------------------|-------------------------------------------------------------------|
|                                             | Contract Main View 0                                       | Contract Subcontractors                                   | Compliance Audit                        | List Compliance                       | Audit Summary Mess                              | ages Comments Reports                      |                                                                   |
| (노 - ) (해 드)                                | Arizona Departmen<br>1970: BECO Test<br>Prime: ADOT Contra | t of Transportation<br>ctor Compliance                    |                                         |                                       | ·                                               | 6,                                         | Status: Open<br>/12/2013 - 10/10/2020<br>Current Value: \$100,000 |
| Home                                        | This is an audit notice<br>possible that some a            | e for the contract listed b<br>ctions are not available a | below. Submit a r<br>at a specific time | esponse for ea<br>due to pending      | ch item listed below b<br>reports from other co | y clicking each link in the<br>ontractors. | Audit Actions table. It is                                        |
| View »                                      | Audit Informa                                              | tion                                                      |                                         |                                       |                                                 |                                            |                                                                   |
| Search »                                    | Time Period                                                | lion                                                      | March 2016                              |                                       |                                                 |                                            |                                                                   |
| Message »                                   | Date & Time Posted                                         |                                                           | Local: 5/27/201<br>System: 5/27/20      | 6 4:28:52 PM /                        |                                                 |                                            |                                                                   |
| Settings »                                  |                                                            |                                                           | System size                             | 010 0.20.5211                         |                                                 |                                            |                                                                   |
| Help & Support »                            | Submit a response for<br>contractor your resp              | or each item listed below<br>oonsibility is to report pay | v by clicking each<br>vments made to s  | link. It is possit<br>subcontractors. | ble that some actions                           | are not available at a spe                 | cific time. As the prime                                          |
| Logoff                                      |                                                            |                                                           |                                         |                                       |                                                 |                                            |                                                                   |
| Show All Hide All                           | Audit Actions                                              |                                                           |                                         |                                       |                                                 |                                            |                                                                   |
| Logged on as:                               |                                                            | Category                                                  | _                                       |                                       | Action Requi                                    | red & Response Due Da                      | te                                                                |
| Contractor<br>Compliance<br>ADOT Contractor | Prime Contractor                                           |                                                           | R                                       | Report 4 subco                        | ntractor payments                               |                                            | due by 6/10/2016<br>audit lock on 7/26/2016                       |
| Compliance                                  |                                                            |                                                           |                                         |                                       |                                                 |                                            |                                                                   |
|                                             | Compliance C                                               | officer Information                                       | n                                       |                                       | Buyer/Project                                   | t Manager Informa                          | tion                                                              |
|                                             | Contact Person                                             | Florentina Samartine                                      | an                                      |                                       | Contact Person                                  | Contract Administrate                      | <u>n</u>                                                          |
|                                             | Organization                                               | Arizona Department                                        | of Transportatio                        | n                                     | Department                                      | Engineering Consulta                       | nts Section                                                       |
|                                             | User Number                                                | <u>30000085-122</u>                                       |                                         |                                       | User Number                                     | 10001371-001                               |                                                                   |
|                                             |                                                            |                                                           |                                         |                                       |                                                 |                                            |                                                                   |

4. Payment reporting can be done all at once, or individually

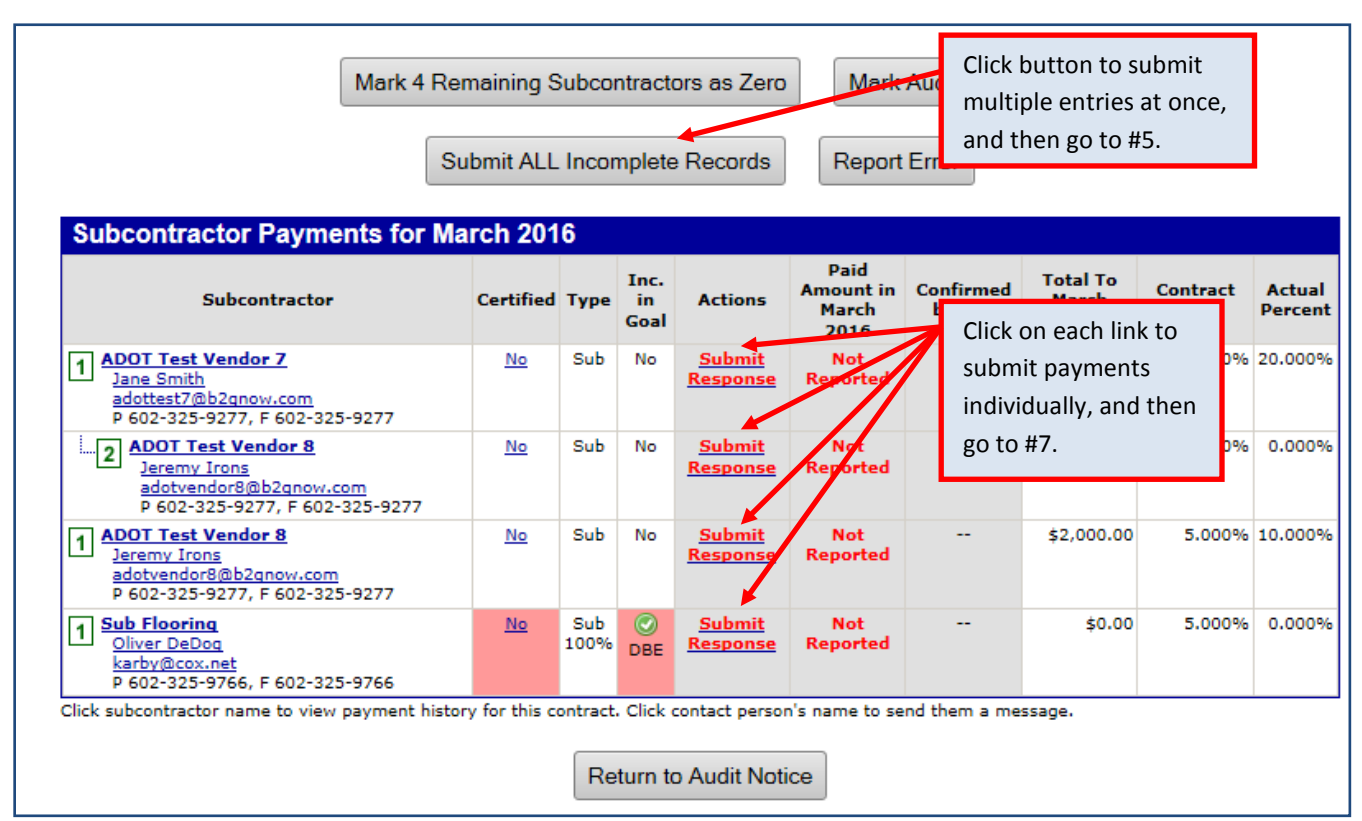

- 5. After clicking "Submit ALL Incomplete Records", enter all payment information at once
- 6. Click "Save", then click "OK" when the message box pops up

|                                                  | Compliance Audit: Bulk Payment Report                                                                               | Help & Tools  🛠                            |                                                                    |                                                                                  |  |  |  |  |
|--------------------------------------------------|----------------------------------------------------------------------------------------------------|--------------------------------------------|--------------------------------------------------------------------|----------------------------------------------------------------------------------|--|--|--|--|
| AZUTRACS                                         | Contract Main View Contract Subcontractors Compliance Audit List Compliance Audit Summary Messages Comments Reports |                                            |                                                                    |                                                                                  |  |  |  |  |
| (+ → (*) ≦)                                      | Arizona Department of Transportation<br>1970: BECO Test<br>Prime: ADOT Contractor Compliance                        | Fr                                         | Status: Open<br>6/12/2013 - 10/10/2020<br>Current Value: \$100,000 |                                                                                  |  |  |  |  |
| Home                                             | Enter payments and related details. All lines do not have t                                                         | be submitted at the sa in                  | formation in fields.                                               | eted to entirely respond to the                                                  |  |  |  |  |
| View »                                           | compliance audit. Payment details are visible to the subco                                                          | ntract, comments and a                     | tractor: do product paymo                                          | Attach                                                                           |  |  |  |  |
| Search »                                         | subcontractors. The system will automatically calcula                                                               | te the amounts to be allocat               | ted to each succentractor. All                                     | subcontract documents.                                                           |  |  |  |  |
| Message »                                        | tower der subconductors die nodiled to report payme                                                                 | nta to those auba. The prim                | le contractorican and report t                                     |                                                                                  |  |  |  |  |
| Settings »                                       | Subcontractor Payment Information                                                                                   |                                            |                                                                    |                                                                                  |  |  |  |  |
| Help & Support »                                 | Subcontractor                                                                                                    | Through Payment for<br>February March 2010 | Payment Date<br>& Prompt<br>Payment                                | aynent Details & Comments                                                        |  |  |  |  |
| Logoff                                           |                                                                                                    |                                            | (                                                                  |                                                                                  |  |  |  |  |
| Show All Hide All<br>Logged on as:<br>Contractor | 1 ADOT Test Vendor 7                                                                                                | \$4,000.00 \$ 1000.00                      | 3/23/2016 Payment                                                  | Check 7123456; Inv. dated Docs                                                   |  |  |  |  |
| ADOT Contractor<br>Compliance                    | 2 ADOT Test Vendor 8                                                                                                | \$0.00 \$ 500.00                           | 3/22/2016<br>● Y ○ N ○ N/A<br>Comments:                            | Check #234567                                                                    |  |  |  |  |
|                                                  | 1 ADOT Test Vendor 8                                                                                                | \$2,000.00 \$ 0                            | Payment<br>Detail:<br>O Y O N O N/A<br>Comments:                   |                                                                                  |  |  |  |  |
|                                                  | 1 Sub Flooring                                                                                                    | \$0.00 \$ 2000.00                          | 3/30/2016<br>Y O N O N/A<br>Comments:                              | Check #87564; Jan invoice<br>submitted 2/29/16. Docs<br>Waiver signed on 3/29/16 |  |  |  |  |
|                                                  |                                                                                                    | Save Return to V                           | /endor List                                                        |                                                                                  |  |  |  |  |

Payment Reporting Guide for Subrecipients, 02/13/2020

7. After clicking individual "**Submit Response**" links, enter the payment information

| -                             | Audit Informat               | tion                       |                                                                                                    | <b>Previous Payment Inform</b>          | nation                                  |  |  |
|-------------------------------|------------------------------|----------------------------|----------------------------------------------------------------------------------------------------|-----------------------------------------|-----------------------------------------|--|--|
| AZUTRACS                      | Audit Time Period March 2016 |                            |                                                                                                    | Displayed are the payment totals for    | the audit period, and the total to that |  |  |
| LPA DBE System                | Audit Number                 | 00925687-005               |                                                                                                    | date.                                   |                                         |  |  |
|                               |                              |                            |                                                                                                    | Total Paid Through February 2016        | \$4,000.00                              |  |  |
| ⇔ ⇒ 🕅 🚑                       | Subcontractor                | Information                |                                                                                                    | Amount Paid for February 2016           | \$4,000.00                              |  |  |
| Homo                          | Subcontractor                | ADOT Test Vendor 7         |                                                                                                    | Total Retained Through February<br>2016 | (does not include amounts paid to       |  |  |
| nome                          | Vendor Number                | 20110012                   | 1007.0                                                                                                    |                                         | lower tier subcontractors)              |  |  |
| View »                        | Subcontractor Lier           | Compliance                 | to ADOT Contractor                                                                                        | Amount Retained for February 2016       | (does not include amounts paid to       |  |  |
| Search »                      |                              |                            |                                                                                                    |                                         | lower tier subcontractors)              |  |  |
| Message »                     | Audit Informat               | tion                       |                                                                                                    |                                         |                                         |  |  |
| Settings »                    | Enter the audit amou         | int for the designated tim | e period. You can attached files o                                                                        | or add comments, if necessary.          |                                         |  |  |
| Help & Support »              | Amount PAID for M            | arch 2016 *                | s 1000.00                                                                                                 |                                         |                                         |  |  |
| Logoff                        |                              |                            | >> Do NOT enter invoice amo                                                                               | unt.                                    |                                         |  |  |
| Show All Hide All             |                              |                            | >> Enter full amount paid; do r                                                                           | not deduct payments by this subcontrac  | ctor to its own subcontractors          |  |  |
| Logged on as:                 | Payment Date *               |                            | 3/23/2016                                                                                                 |                                         |                                         |  |  |
| Contractor<br>Compliance      |                              |                            | >> Enter payment date if you n                                                                            | nade a payment for March 2016.          |                                         |  |  |
| ADOT Contractor<br>Compliance |                              |                            | >> If multiple payments were n                                                                            | nade, enter the date of the first payme | nt.                                     |  |  |
|                               | Prompt Payment? *            | •                          | >> Select a choice below if you made a payment for March 2016.                                            |                                         |                                         |  |  |
|                               |                              |                            | • Yes - the subcontractor was paid within 7 days of payment from ADOT Contractor Compliance.              |                                         |                                         |  |  |
|                               |                              |                            | O No - the subcontractor was not paid within 7 days of payment from ADOT Contractor Compliance.           |                                         |                                         |  |  |
|                               |                              |                            | ○N/A - we cannot determine if the subcontractor was paid promptly.                                        |                                         |                                         |  |  |
|                               | Payment Detail               |                            | Enter details of PAID check numbers (or ACH references) and amounts for March 2016. This information is   |                                         |                                         |  |  |
|                               |                              |                            | optional but will speed up the confirmation process. Payment details are displayed to ADOT Test Vendor 7. |                                         |                                         |  |  |
|                               |                              |                            | Check #123456; Inv. dated 2/29/16                                                                         |                                         |                                         |  |  |
|                               |                              |                            |                                                                                                    |                                         |                                         |  |  |
|                               |                              |                            |                                                                                                    |                                         | $\sim$                                  |  |  |
|                               |                              |                            |                                                                                                    |                                         |                                         |  |  |
|                               | Supporting Docume            | ents                       | Attach File                                                                                               |                                         |                                         |  |  |
|                               | -                            |                            | Attached documents are not visible to ADOT Test Vendor 7.                                                 |                                         |                                         |  |  |
|                               | Comments                     |                            | (Optional) These comments are visible ONLY to your compliance officer. They are not visible to ADOT Test  |                                         |                                         |  |  |
|                               |                              |                            | Vendor 7.                                                                                                 |                                         |                                         |  |  |
|                               |                              |                            |                                                                                                    |                                         | ~                                       |  |  |
|                               |                              |                            |                                                                                                    |                                         |                                         |  |  |
|                               |                              |                            |                                                                                                    |                                         |                                         |  |  |
|                               |                              |                            |                                                                                                    |                                         |                                         |  |  |
|                               |                              |                            |                                                                                                    |                                         |                                         |  |  |
|                               |                              |                            |                                                                                                    |                                         |                                         |  |  |
|                               |                              |                            |                                                                                                    |                                         |                                         |  |  |
|                               |                              |                            |                                                                                                    |                                         |                                         |  |  |
|                               |                              |                            |                                                                                                    |                                         |                                         |  |  |
|                               |                              |                            |                                                                                                    |                                         | $\sim$                                  |  |  |
|                               |                              |                            |                                                                                                    |                                         |                                         |  |  |
|                               |                              |                            | Spell Check Re                                                                                            | Cancel                                  |                                         |  |  |

- 5. Enter the payment amount, payment date, and payment promptness
- 6. Enter the check number(s) or invoice number(s) in the "Payment Detail" field
- 7. Upload any document by clicking "Attach File"
- 8. Click "Review"
- 9. Review content, then click "Save"
- 10. Complete steps 4 thru 9 to report on additional subcontractors
- 11. If \$0 (zero) payment is due to a subcontractor for the audit month, \$0 must be reported in the system with a comment included, stating the reason for \$0 payment or no payment was required

12. If multiple payments are made to a subcontractor in one month, add the total for the month and input in amount paid field. Include each separate invoice payment amount and check number in the note field. The total for an individual invoice and total paid must compute accurately.

The following instructions are used if the email notification was deleted. First, log into the LPA DBE System at <a href="https://arizonalpa.dbesystem.com">https://arizonalpa.dbesystem.com</a>

- 1. Click "**View**" in the left margin
- 2. Click "My Contract Audits"
- 3. Click on "Incomplete" to report payments; then go to step 3 in previous section

|                                              | Contract Audits                                                                                                    |                              |                                              |              | Help                                    | & Tools  💥       |  |
|----------------------------------------------|----------------------------------------------------------------------------------------------------|------------------------------|----------------------------------------------|--------------|-----------------------------------------|------------------|--|
|                                              | Messages Contract Audits Bid Solicitations Outreach                                                                                                    |                              |                                              |              |                                         |                  |  |
|                                              | Displays all audits. Click the transaction number or status to view. To view older audits, select a different time period in the Audit Period<br>drop down menu. To display only incomplete audits, select a different status in the Current Status drop down menu. Results may be listed<br>on multiple pages. |                              |                                              |              |                                         |                  |  |
| Home                                         | Show ONLY records assigned                                                                                                    | to you                       |                                              |              |                                         |                  |  |
| View »                                       |                                                                                                    | 1 - 2 of 2 record            | ds displayed: <b>Previous Page &lt; Page</b> | 1 🗸 >        |                                         | r page 20 🗸      |  |
| My Alerts                                    | To <b>resort</b> click on column title. To <b>fi</b> l                                                                                                    | ter click on the drop down r | nenu.                                        |              | Click to find older audits if           | Refresh Table    |  |
| My Contracts<br>My Certifications            | Status                                                                                                    | Audit Period                 | Contract Nur                                 | mber & Title | you are receiving a                     | Paid to<br>Prime |  |
| My Conservations                             |                                                                                                    | All                          | All 🔽                                        |              | notification and the audit              |                  |  |
| My Workforce Audits                          | Incomplete                                                                                                    | August 2015                  | 1950-001.01: BECO Test                       |              | does not appear.                        | \$2,000.00       |  |
| My Concession Audits<br>My Utilization Plans | Incomplete                                                                                                    | May 2015                     | 1970.01: BECO Test                           |              | Arizona Department of<br>Transportation | \$3,000.00       |  |
| My Outreach<br>My Events                     | L                                                                                                    |                              |                                              | -            |                                         | 1                |  |

#### **III. HOW TO VERIFY PAYMENTS**

1. The following notification is sent via email, asking subcontractors to verify payments made in the audit month. Click the link in the email to respond.

| Italia breaks in this message were removed.                                                                                                    |                                           |
|----------------------------------------------------------------------------------------------------|-------------------------------------------|
| From: Arizona Department of Transportation <adot@dbesystem.com> S</adot@dbesystem.com>                                                                                                    | Sent: Fri 10/16/2015 1:35 PM              |
| To: Contractor Compliance                                                                                                    |                                           |
| Cc                                                                                                    |                                           |
| Subject: ADOT: Subcontractor Contract Compliance Monitoring Report                                                                                                    |                                           |
| ×·····································                                                                                                    | · · · · 9 · · · · / / 🕅                   |
| Arizona Department of Transportation August 2015 Subcontractor Contract Compliance Monitoring Report                                                                                                    |                                           |
| Contract: BECO Test<br>Prime Contractor: ADOT Contractor Compliance Contract Number: 1950-001.01 Audit Time Period: August 2015 Contract Compliance O<br>Wahinepio, (E) <u>mwahinepio@azdot.gov</u> , (P) 602-712-8191<br>Reference: N/A                                                                                                    | officer: Mayline                          |
| Dear Contractor Compliance,                                                                                                    |                                           |
| The Business Engagement and Compliance Office monitors participation on all Arizona Department of Transportation contracts with go<br>office in the monitoring process, please login to your account in the Arizona Unified Transportation Registration and Certification Syste<br>requested subcontractor payment information for August 2015. | pals. To assist our<br>am and provide the |
| If you have received this notice, then you are currently listed as a SUBCONTRACTOR on an active Arizona Department of Transportation required to respond to this notice with the payment information requested.                                                                                                    | on contract. You are                      |
| To view the audit notice and respond, visit: <a href="https://adot.dbesystem.com/?GO=397&amp;TID=3488812">https://adot.dbesystem.com/?GO=397&amp;TID=3488812</a><br>To view all audit notices, visit: <a href="https://adot.dbesystem.com/?GO=733&amp;TID=3488812">https://adot.dbesystem.com/?GO=733&amp;TID=3488812</a>                       | =                                         |
| PLEASE REFER TO THE BOTTOM OF THIS NOTICE FOR ADDITIONAL HELP                                                                                                    |                                           |
| Arizona Department of Transportation<br>Business Engagement and Compliance Office Disadvantaged Business Enterprise Program <u>http://www.azdot.gov/Inside_ADOT/CRO/</u><br>https://adot.dbesystem.com/                                                                                                    | DBEP.asp                                  |

2. After clicking the link, the contractor will be directed to the System Login interface to sign in. Go to page 4 to see the screen shots of the login interface.

#### 3. Click "Confirm Payment Received"

|                               | Compliance Audit: Audit Notice for May 2015      |                                                                 |                                                           |                        | manuta] Banata]                                  | Help & Tools 💥                                                   |
|-------------------------------|--------------------------------------------------|-----------------------------------------------------------------|-----------------------------------------------------------|------------------------|--------------------------------------------------|------------------------------------------------------------------|
| Critoric System               | Contract Main View                               | Contract Subcontractors Co                                      | mpliance Audit List   Mess                                | iges   Co              | mments Reports                                   |                                                                  |
|                               | Arizona Departmen                                | t of Transportation                                             |                                                           |                        |                                                  | Status: Open                                                     |
|                               | Prime: ADOT On-Ca                                | t<br>Il Prime                                                   |                                                           |                        |                                                  | Current Value: \$1.000.000                                       |
| 🗢 🔿 💋 🎒                       |                                                  |                                                                 |                                                           |                        |                                                  |                                                                  |
| Home                          | This is an audit notic<br>that some actions are  | e for the contract listed belo<br>e not available at a specific | ow. Submit a response f<br>time due to pending rep        | or each i<br>orts fron | tem listed below by clic<br>n other contractors. | king each link in the <b>Audit Actions</b> table. It is possible |
| View »                        |                                                  |                                                                 |                                                           |                        |                                                  |                                                                  |
|                               | Audit Informa                                    | tion                                                            |                                                           |                        |                                                  |                                                                  |
| Search »                      | Time Period                                      |                                                                 | May 2015                                                  |                        |                                                  |                                                                  |
| Moccado »                     | Date & Time Posted                               | 1                                                               | Local: 6/3/2015 0:24:0                                    | 3 DM A7                | л                                                |                                                                  |
| Fressuge #                    | Date & Time Fosted                               |                                                                 | System: 6/3/2015 11:2                                     | 4:03 PN                | ICDT                                             |                                                                  |
| Settings »                    |                                                  |                                                                 | -                                                         |                        |                                                  |                                                                  |
| Help & Support »              | Submit a response for<br>responsibility is to co | or each item listed below by<br>nfirm payments made to yo       | v clicking each link. It is p<br>ou by the prime or highe | ossible f              | that some actions are n<br>lbcontractors.        | ot available at a specific time. As a <b>subcontractor</b> your  |
| Logoff                        |                                                  |                                                                 |                                                           |                        |                                                  |                                                                  |
| Show All Hide All             | Audit Actions                                    |                                                                 |                                                           |                        |                                                  |                                                                  |
| Logged on as:                 |                                                  | Category                                                        |                                                           |                        | Action Regi                                      | uired & Response Due Date                                        |
| Contractor                    | Tier 1 Subcontracto                              | r to ADOT On-Call Prime                                         | Sup: C                                                    | onfirm r               | avment received                                  | due by 6/17/2015 (PAST DUE)                                      |
| Compliance<br>ADOT Contractor |                                                  |                                                                 |                                                           |                        | a montro contro a                                | audit lock on 6/14/2016                                          |
| Compliance                    |                                                  |                                                                 |                                                           |                        |                                                  |                                                                  |
|                               |                                                  |                                                                 |                                                           |                        |                                                  |                                                                  |
|                               |                                                  |                                                                 | Reques                                                    | t Due L                | Date Extension                                   |                                                                  |
|                               |                                                  |                                                                 |                                                           |                        |                                                  |                                                                  |
|                               | Compliance C                                     | officer Information                                             |                                                           |                        | Buyer/Project                                    | Manager Information                                              |
|                               | Contact Person                                   | Florentina Samartinea                                           | n                                                         |                        | Contact Person                                   | Contract Administrator                                           |
|                               | Organization                                     | Arizona Department of                                           | Transportation                                            |                        | Department                                       | Engineering Consultants Section                                  |
|                               | User Number                                      | 3000085-122                                                     | •                                                         |                        | User Number                                      | 10001371-001                                                     |
|                               | o con manipor                                    |                                                                 |                                                           |                        | o o o i i tamboi                                 |                                                                  |

- 4. Verify paid amount and any payment details provided by the prime
- 5. Click on "Show all options and fields" link

| Confirm Reporte                | d Amount? * |
|--------------------------------|-------------|
| Show all options<br>and fields |             |

6. Verify payment amount and details provided by the prime

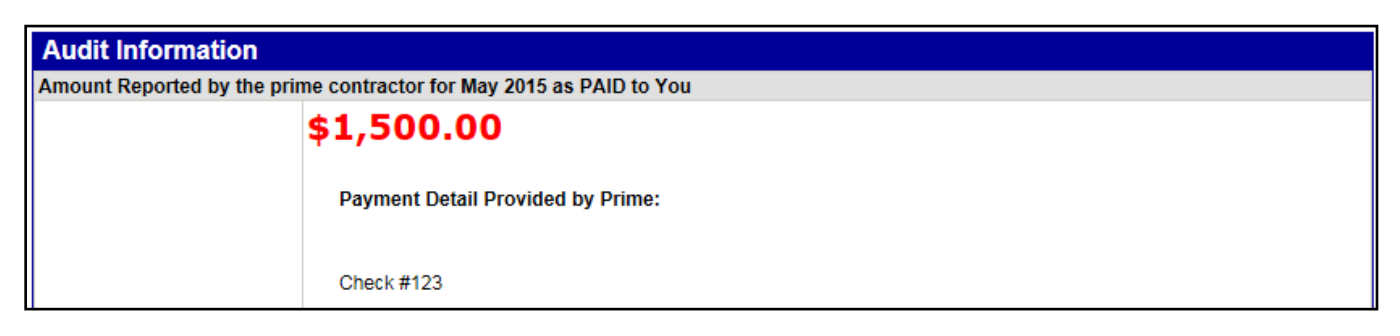

- 7. Confirm reported amount by clicking "Correct" or "Incorrect"
- 8. Complete questions that correspond to the chosen selection

| Confirm Reported Amount? | *                                                                                              |
|--------------------------|------------------------------------------------------------------------------------------------|
| Show all options         | ○ Correct - the amount reported by the prime contractor as PAID to us is correct (\$1,500.00). |
| and fields               | 1. Payment Date: * (mm/dd/yyyy)                                                                |
|                          | » If multiple payments were received, enter the date of the <b>first</b> payment.              |
|                          | 2. Were you paid in accordance with the organization's prompt payment policy? *                |
|                          | » According to our records, the prime contractor was paid on 5/27/2015.                        |
|                          | ○ Yes - we were paid within 7 days of the prime being paid on 5/27/2015.                       |
|                          | No - we were not paid within 7 days of the prime being paid on 5/27/2015.                      |
|                          | N/A - we cannot determine if we were paid promptly.                                            |
|                          | 3. Is the amount above a <b><u>partial</u></b> payment relative to your invoiced amount? *     |
|                          | ○ Yes - we were partially paid.                                                                |
|                          | Enter the amount you invoiced: \$                                                              |
|                          | ◯ No - we were paid in full.                                                                   |
|                          | O Incorrect - the amount reported by the prime contractor as PAID to us is not correct.        |
|                          | We received no payment in May 2015.                                                            |
|                          | O We were paid a different amount in May 2015 than reported (\$1,500.00).                      |
|                          | 1. Enter the amount you actually received from the prime contractor in May 2015: $st$          |
|                          | \$                                                                                             |
|                          | 2. Payment Date: * (mm/dd/yyyy)                                                                |
|                          | » If multiple payments were received, enter the date of the <b>first</b> payment.              |
|                          | 3. Were you paid in accordance with the organization's prompt payment policy? *                |
|                          | » According to our records, the prime contractor was paid on 5/27/2015.                        |
|                          | Yes - we were paid within 7 days of the prime being paid on 5/27/2015.                         |
|                          | No - we were not paid within 7 days of the prime being paid on 5/27/2015.                      |
|                          | N/A - we cannot determine if we were paid promptly.                                            |
|                          | 4. Is the amount above a <b>partial</b> payment relative to your invoiced amount? *            |
|                          | ○ Yes - we were partially paid.                                                                |
|                          | Enter the amount you invoiced: \$                                                              |
|                          | ◯ No - we were paid in full.                                                                   |

9. Identify if the payment is final or not – Selecting "**Yes**" will remove the subcontractor from all future audits; <u>only select "**Yes**" when certain that no future payments will be received by this subcontractor on this project.</u>

| Final Payment? * |                                                                                                    |  |  |  |  |
|------------------|----------------------------------------------------------------------------------------------------|--|--|--|--|
|                  | <ul> <li>No - our work on this contract continues.</li> <li>Yes - this is our last payment for this contract.</li> <li>N/A - we have not begun work on this project or we have not been paid yet for our work.</li> </ul> |  |  |  |  |

- 10. Identify if the Prime is withholding retainage and the amount retained
- 11. Attach file(s) as needed
- 12. Enter comments pertaining to partial payment and anything else, as necessary
- 13. Be sure to check the confirmation statement, "I am submitting this form with information that I understand to be correct and accurate."

| s Prime Withholding Retainage? * |                                                                                          |  |  |  |  |  |
|----------------------------------|------------------------------------------------------------------------------------------|--|--|--|--|--|
|                                  | ● No                                                                                     |  |  |  |  |  |
|                                  | O Yes                                                                                    |  |  |  |  |  |
|                                  |                                                                                          |  |  |  |  |  |
|                                  |                                                                                          |  |  |  |  |  |
| Attach File(s)                   |                                                                                          |  |  |  |  |  |
|                                  | Attach File                                                                              |  |  |  |  |  |
| Public Comments                  |                                                                                          |  |  |  |  |  |
|                                  | These comments are visible to the compliance officer and the prime contractor.           |  |  |  |  |  |
|                                  | · · · ·                                                                                  |  |  |  |  |  |
|                                  | ^                                                                                        |  |  |  |  |  |
|                                  |                                                                                          |  |  |  |  |  |
|                                  |                                                                                          |  |  |  |  |  |
| Private Comments                 |                                                                                          |  |  |  |  |  |
|                                  |                                                                                          |  |  |  |  |  |
|                                  | I nese comments are visible UNLY to the compliance officer.                              |  |  |  |  |  |
|                                  |                                                                                          |  |  |  |  |  |
|                                  |                                                                                          |  |  |  |  |  |
|                                  | ~                                                                                        |  |  |  |  |  |
|                                  |                                                                                          |  |  |  |  |  |
| Confirmation                     | Send me confirmation of my response.                                                     |  |  |  |  |  |
|                                  |                                                                                          |  |  |  |  |  |
|                                  | I am submitting this form with information that I understand to be correct and accurate. |  |  |  |  |  |
|                                  |                                                                                          |  |  |  |  |  |
|                                  | Save Spell Check Cancel                                                                  |  |  |  |  |  |
|                                  |                                                                                          |  |  |  |  |  |

14. Click on "Save" when complete.

The following instructions are used if the email notification was deleted. First, log into the LPA DBE System at <a href="https://arizonalpa.dbesystem.com">https://arizonalpa.dbesystem.com</a>

- 1. Click "View" in the left margin
- 2. Click "My Contract Audits"
- 3. Click on "Incomplete" to verify payments; then go to step 3 in previous section

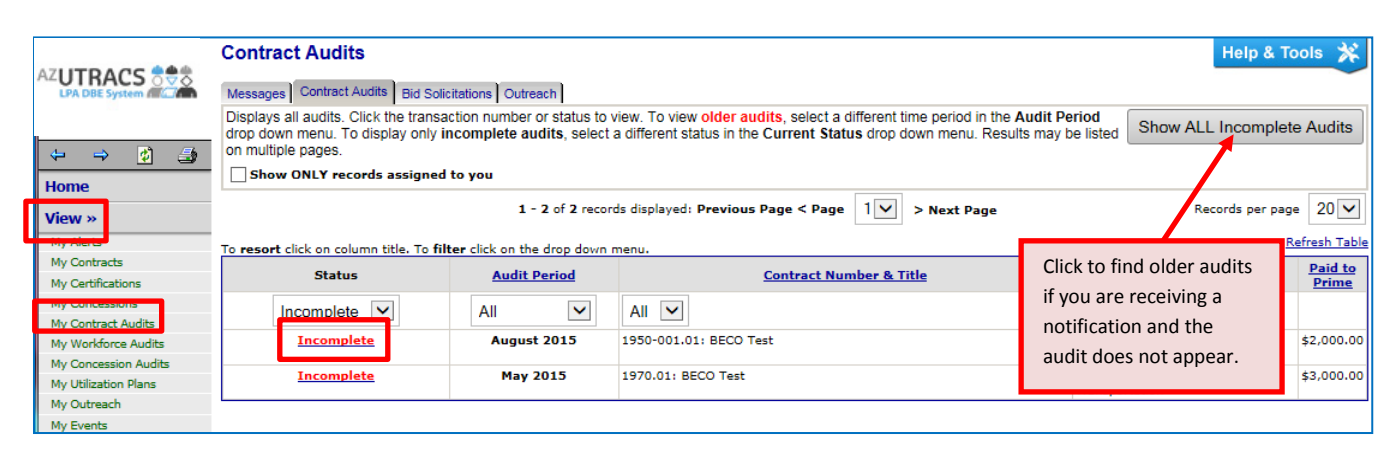

#### **IV. HOW TO VIEW INCOMPLETE SUBCONTRACTOR AUDITS**

1. Go to "Contract Audits" to see if subcontractors completed their verifications; click on the "Contract Audits" link on the dashboard or "My Contract Audits" under View tab

|                                                                   | Dashboard                                                                 | Displaying                              | g records a                | ssigned to your                   | company 🔽                            |
|-------------------------------------------------------------------|---------------------------------------------------------------------------|-----------------------------------------|----------------------------|-----------------------------------|--------------------------------------|
| ↔ → 🔮 🎒<br>Home<br>View »                                         | Contract<br>Total<br>Contract Audits<br>Total Audits<br>Incomplete Audits | >>                                      | Total                      | < 90 days<br><u>0</u><br><u>0</u> | 2<br>2<br>> 90 days<br><u>3</u><br>1 |
| My Alerts<br>My Contracts<br>My Certifications                    | Certification Center                                                      |                                         |                            |                                   |                                      |
| My Contract Audits<br>My Workforce Audits<br>My Concession Audits | If your firm holds<br>from any organization                               | active certifi<br>n, <u>submit a re</u> | cations (SB<br>equest to a | BE/MBE/WBE/DBI<br>dd them to your | E/HUB/etc)<br>account.               |

2. Select the audit to review and click "Audit complete"

|                      | Contract Audits Messages Contract Audits Bid                                                      | Solicitations Outreach                                                                     |                                               |                                                 |                            | Help 8                              | Tools 💥              |
|----------------------|---------------------------------------------------------------------------------------------------|--------------------------------------------------------------------------------------------|-----------------------------------------------|-------------------------------------------------|----------------------------|-------------------------------------|----------------------|
| ↔ → 🖄 🎒<br>Home      | Displays all audits. Click the tra<br>the Audit Period drop down m<br>drop down menu. Results may | ansaction number or st<br>nenu. To display only i<br>be listed on multiple p<br>ned to you | atus to vier<br><del>comple</del> te<br>ages. | Click to list in ascending or descending order. | me period ir<br>ent Status | Show ALL Incomp                     | olete Audits         |
| View »               | 1 - 3 of 3 records displayed: Previous Page < Page IV > Next Page Records per page 2              |                                                                                            |                                               |                                                 |                            |                                     |                      |
| My Alerts            | To <b>resort</b> click on column title. T                                                         | o filter click on the dro                                                                  | p down men                                    | u.                                              |                            |                                     | <u>Refresh Table</u> |
| My Contracts         | Status                                                                                            | Audit Devied                                                                               |                                               | Contract Number & Title                         |                            | Organization                        | Paid to              |
| My Certifications    | Status                                                                                            | Addit Period                                                                               |                                               | Contract Number & Title                         |                            | Urganization                        | Prime                |
| My Concessions       |                                                                                                   |                                                                                            |                                               |                                                 | Δ                          |                                     |                      |
| My Contract Audits   |                                                                                                   | · · · ·                                                                                    |                                               |                                                 |                            |                                     |                      |
| My Workforce Audits  | Audit complete                                                                                    | February 2016                                                                              | 1970: BECC                                    | ) Test                                          | Ari                        | izona Department of                 | \$10,000.00          |
| My Concession Audits |                                                                                                   |                                                                                            |                                               |                                                 | Ira                        | ansportation                        |                      |
| My Utilization Plans | Audit complete                                                                                    | December 2015                                                                              | 1970.01: B                                    | ECO Test                                        | Ari                        | izona Department of<br>ansportation | \$2,000.00           |
| My Outreach          | Incomplete                                                                                        | May 2015                                                                                   | 1970.01: B                                    | ECO Test                                        | Ari                        | izona Department of                 | \$3,000.00           |
| My Events            |                                                                                                   | -                                                                                          |                                               |                                                 | Tra                        | ansportation                        |                      |

#### 3. Click "View audit responses"

| View »                    |                           |                                                                   |                             |                       |           |                    |                                                           |  |  |
|---------------------------|---------------------------|-------------------------------------------------------------------|-----------------------------|-----------------------|-----------|--------------------|-----------------------------------------------------------|--|--|
| My Alerts                 | Audit Informat            | Audit Information                                                 |                             |                       |           |                    |                                                           |  |  |
| My Contracts              | Time Period February 2016 |                                                                   |                             |                       |           |                    |                                                           |  |  |
| My Certifications         | Date & Time Posted        |                                                                   | Local: 3/2/2                | 016 10:38:57 AN       | AZT N     | 71                 |                                                           |  |  |
| My Concessions            |                           |                                                                   | System: 3/2/2016 11:38:57 / |                       |           |                    |                                                           |  |  |
| My Contract Audits        |                           |                                                                   |                             |                       |           |                    |                                                           |  |  |
| My Workforce Audits       | Submit a response for     | each item listed below by                                         | clicking each               | n link. It is possibl | le that s | some actions are r | not available at a specific time. As the prime contractor |  |  |
| My Concession Audits      | your responsibility is to | your responsibility is to report payments made to subcontractors. |                             |                       |           |                    |                                                           |  |  |
| My Utilization Plans      |                           |                                                                   |                             |                       |           |                    |                                                           |  |  |
| My Outreach               | Audit Actions             |                                                                   |                             |                       |           |                    |                                                           |  |  |
| My Events                 |                           | Category                                                          |                             |                       |           | Action Req         | uired & Response Due Date                                 |  |  |
| My AZUTRACS Registrations | Prime Contractor          |                                                                   |                             | View audit re         | sponse    | s                  |                                                           |  |  |
| My Bid Solicitations      |                           |                                                                   |                             |                       |           |                    |                                                           |  |  |
| My Messages               | Compliance Of             | ficer Information                                                 |                             |                       |           |                    | t Managar Information                                     |  |  |
| My Prevailing Wage        | Compliance O              | incer information                                                 |                             |                       |           | Suyen/Frojec       | i manager mormation                                       |  |  |
| Search »                  | Contact Person            | Florentina Samartinea                                             | 1                           |                       | C         | Contact Person     | Contract Administrator                                    |  |  |
|                           | Organization              | Arizona Department of                                             | Transportat                 | ion                   | 0         | epartment          | Engineering Consultants Section                           |  |  |
| Message »                 | User Number               | User Number 30000085-122                                          |                             |                       |           | lser Number        | <u>10001371-001</u>                                       |  |  |
| Sottings »                |                           |                                                                   |                             |                       |           |                    |                                                           |  |  |

4. Scroll down to view incomplete subcontractor audits

|                                                                                                    |           | runed                 | Туре        | in<br>Goal | Actions                 | Amount in<br>February<br>2016 | Co   | onfirmed<br>by Sub | Total<br>Febru<br>201 | To<br>ary<br>6 | Contract<br>Goal | Actual<br>Percent |
|----------------------------------------------------------------------------------------------------|-----------|-----------------------|-------------|------------|-------------------------|-------------------------------|------|--------------------|-----------------------|----------------|------------------|-------------------|
| 1 ADOT Test Vendor 7<br>Jane Smith<br>adottest7@b2qnow.com<br>P 602-325-9277, F 602-325-9277                        | Lowe      | <u>No</u><br>r-tier : | Sub<br>sub  | No         | <u>View</u> Edit        | \$4,000.0                     | 00 1 | Pending            | \$4,0                 | Inco           | nplete           | 40.000%           |
| ADOT Test Vendor 8<br>Jeremy Irons<br>adotvendor8@b2gnow.com<br>P 602-325-9277, F 602-325-9277                      | is also   | o in vie              | ew.         | No         | <u>View</u> <u>Edit</u> | \$0.0                         | 00   | ×                  |                       | au             | iaits            | 0.000%            |
| ADOT Test Vendor 8           Jeremy Irons           adotvendor8@b2qnow.com           P 602-325-9277, F 602-325-9277 |           | <u>No</u>             | Sub         | No         | <u>View</u> Edit        | \$2,000.0                     | 00 1 | Pending            | \$2                   | Com<br>au      | pleted<br>idits  | 20.000%           |
| 1 Sub Flooring<br><u>Cris Camacho</u><br><u>crissub@b2qnow.com</u><br>P 602-325-9277, F 602-325-9666                |           | <u>No</u>             | Sub<br>100% | ©<br>DBE   | <u>View</u> Edit        | \$0.D                         | 00   | 0                  |                       |                |                  | 0.000%            |
| ick subcontractor name to view payment histo                                                                        | ry for th | is contra             | act. Clic   | k conta:   | ct person's nar         | me to send th                 | em a | message.           |                       |                |                  |                   |

#### **V. HOW TO ADD SUBCONTRACTORS**

- Click on "View" in the left margin
   Click on "My Contracts"
   Identify the contract to add a subcontractor and click "View"

| AZUTRACS S S S S S S S S S S S S S S S S S S | Vendor F<br>Business Na<br>Main Gener<br>Certifications<br>Listed below | Profile: Contracts         me: ADOT Contractor Compliance         al Info       Public Profile       Users       Commodity Codes       Contacts         al Info       Public Profile       Users       Commodity Codes       Contacts         Contract       Workforce Composition/EEO       AZUTRACS Regis         are the contracts to which this vendor is assigned. | Employees<br>trations |                      |                   |                          |
|----------------------------------------------|-------------------------------------------------------------------------|----------------------------------------------------------------------------------------------------|-----------------------|----------------------|-------------------|--------------------------|
| View »                                       | Contrac                                                                 | ts as Prime Contractor                                                                                                    |                       |                      |                   |                          |
| My Alerts                                    | Actions                                                                 | Contract Number & Title                                                                                                    |                       | Contracting O        | rganization       | Prir                     |
| My Contracts                                 | View                                                                    | 1950-001: BECO Test                                                                                                    |                       | Arizona Department o | of Transportation | Contractor Com           |
| My Certifications<br>My Concessions          | <u>View</u>                                                             | 1950-001.01: BECO Test                                                                                                    |                       | Arizona Department o | of Transportation | Contractor Com           |
| My Contract Audits                           |                                                                         |                                                                                                    |                       |                      |                   |                          |
| My Workforce Audits                          |                                                                         |                                                                                                    |                       |                      |                   |                          |
| My Concession Audits                         | Contrac                                                                 | ts as Subcontractor                                                                                                    |                       |                      |                   |                          |
| My Utilization Plans                         |                                                                         |                                                                                                    |                       |                      |                   |                          |
| My Outreach                                  | Actions                                                                 | Contract Number & Title                                                                                                    | Contrac               | ting Organization    |                   | Sub Contact              |
| My Events                                    | View                                                                    | 1970.01: BECO Test                                                                                                    | Arizona Dep           | partment of          | Contractor Comp   | liance ( <u>change</u> ) |
| My AZUTRACS Registrations                    |                                                                         |                                                                                                    | Transportat           | ion                  |                   |                          |
| My Bid Solicitations                         |                                                                         |                                                                                                    |                       |                      |                   |                          |
| My Messages                                  |                                                                         |                                                                                                    |                       |                      |                   |                          |
| My Drovpiling Wago                           |                                                                         |                                                                                                    |                       |                      |                   |                          |

- Click "Subcontractors" tab at the top
   Click "Add First Tier Subcontractor" button

|                              | Contract Management: Subcontractor List                               | н                                                                       | elp & T | ools 💥 |                  |         |              |
|------------------------------|-----------------------------------------------------------------------|-------------------------------------------------------------------------|---------|--------|------------------|---------|--------------|
| LPA DBE System               | Contract Main View Contract Subcontractors Compliance Audit List Mess |                                                                         |         |        |                  |         |              |
| 느 그 레 프                      | 1950-001.01: BECO Test<br>Prime: ADOT Contractor Compliance           | Status: Open<br>7/18/2013 - 7/13/2018<br>Current Value: <b>\$10,000</b> |         |        |                  |         |              |
| Home                         |                                                                       |                                                                         |         |        |                  |         |              |
| View »                       | All subcontractors assigned to this contract are listed below.        |                                                                         |         |        |                  |         | Refresh Page |
| My Alerts<br>My Contracts    | Subcontractor List                                                    |                                                                         |         |        |                  |         | Kerresh Page |
| My Certifications            |                                                                       |                                                                         | Current | _      | Inc. Compliance  | e Final |              |
| My Concessions               | Subcontractor Name                                                    | Certified                                                               | Award   | Туре   | in Audit<br>Goal | Pmnt    | Actions      |
| My Contract Audits           | ADOT Test Vendor 7                                                    |                                                                         | \$3,000 | Sub    | No 📀             | No      | Add Sub      |
| My Workforce Audits          |                                                                       |                                                                         |         |        | Ŭ                |         |              |
| My Concession Audits         |                                                                       |                                                                         |         |        |                  |         |              |
| My Utilization Plans         | Add First Tier                                                        | Subcontractor                                                           |         |        |                  |         |              |
| My Outreach                  |                                                                       |                                                                         |         |        |                  |         |              |
| My Events                    |                                                                       |                                                                         |         |        |                  |         |              |
| My AZUTRACS<br>Registrations | Subcontractor Addition Requests                                       |                                                                         |         |        |                  |         |              |
|                              | No subcontractor additions requested.                                 |                                                                         |         |        |                  |         |              |

#### 6. Click "Get Vendor"

|                           | * required entry<br>Vendor Information |                                                                                                    |
|---------------------------|----------------------------------------|----------------------------------------------------------------------------------------------------|
| ⇔ ⇒ 😰 ᢖ<br>Home<br>View » | Vendor *                               | Type name of vendor:<br>- use * before and after text for wildcard (e.g. *acme*)<br>- not case sensitive, but punctuation and spaces are important<br>- after selecting vendor, the contact and address fields will auto-fill<br>vr <u>Get Vendor</u> rom vendor database |
| My Alerts                 | Vendor Compliance Contact *            | None selected                                                                                                    |

- 7. Enter firm name in "Business Name/DBA" field
   8. Click "Search All Matches" button

|                  | Search: Vendors Help & Tools 🛠                                                                                                    |  |  |  |  |  |  |  |
|------------------|----------------------------------------------------------------------------------------------------|--|--|--|--|--|--|--|
|                  | Users Vendors Contract Concessions Bid Solicitations Outreach                                                                                                    |  |  |  |  |  |  |  |
| ↔ →              | Search for vendors using their names, locations, classifications, ratings, and/or other criteria. Enter information into any of the boxes below and click Search. Some parameters are required. |  |  |  |  |  |  |  |
| Home             |                                                                                                    |  |  |  |  |  |  |  |
| View »           | Search First 20 Matches Search All Matches Clear Form                                                                                                    |  |  |  |  |  |  |  |
| Search »         |                                                                                                    |  |  |  |  |  |  |  |
| Message »        | Search Parameters                                                                                                    |  |  |  |  |  |  |  |
| Settings »       | Business Name/DBA graphic ideals                                                                                                    |  |  |  |  |  |  |  |
| Help & Support » | Contact Derson Eiset                                                                                                    |  |  |  |  |  |  |  |
| Logoff           |                                                                                                    |  |  |  |  |  |  |  |

9. Find the appropriate firm from the list and click "**Select Vendor**". The system will automatically return to the Add Subcontractor module.

|                             | Search: Vendors                                                                                                    | Search: Vendors Help & Tools 🛠 |                            |               |  |  |  |  |  |  |  |
|-----------------------------|----------------------------------------------------------------------------------------------------|--------------------------------|----------------------------|---------------|--|--|--|--|--|--|--|
| LPA DBE System              | Users Vendors Contract Concessions Bid Solicitations                                                                                                    |                                |                            |               |  |  |  |  |  |  |  |
| ↔ ↔                         | ted below are all of the vendors that match your search criteria. Use the sort and filter functions of the table to reduce the size of the list. You can view more listings using the navigation line at the bottom of the table. |                                |                            |               |  |  |  |  |  |  |  |
| Home                        | To resort, click on column title.<br>Business Name                                                                                                    | Dhone Number                   | Location                   | Actions       |  |  |  |  |  |  |  |
| View »                      |                                                                                                    | Phone Number                   | Location                   | Actions       |  |  |  |  |  |  |  |
| Search »                    | Oram Trading Ltd.,<br>DBA Graphic Ideals                                                                                                    | 602-381-8080                   | Phoenix, AZ                | Select Vendor |  |  |  |  |  |  |  |
| Message »<br>Settings »     |                                                                                                    | 1 - 1 of 1                     | . record displayed: Page 1 |               |  |  |  |  |  |  |  |
| Help & Support »            |                                                                                                    |                                |                            |               |  |  |  |  |  |  |  |
| Logoff<br>Show All Hide All |                                                                                                    | Search Again                   | Add New Vendor             |               |  |  |  |  |  |  |  |

- Ensure that every field with a red asterisk (\*) is completed
   For DBE subcontractors, select "Yes" for "Count Towards Certified Goal" and select "DBE" in the drop down menu
- 12. Ensure proper "**Type of Participation**" is selected for DBE credit

|                               | * required en                                   | try               |                   |                                                                                                    |                                                                                                    |                                         |  |  |  |
|-------------------------------|-------------------------------------------------|-------------------|-------------------|----------------------------------------------------------------------------------------------------|----------------------------------------------------------------------------------------------------|-----------------------------------------|--|--|--|
| AZUTRACS                      | Vendor In                                       | formation         |                   |                                                                                                    |                                                                                                    |                                         |  |  |  |
| that DBE system into an       | Vendor *                                        |                   |                   | Type name of vendor:<br>- use * before and after text for wildcard (e.g. *acme*)<br>- not case sensitive, but punctuation and spaces are important<br>- after selecting vendor, the contact and address fields will auto-fill                                                                                                    |                                                                                                    |                                         |  |  |  |
| Home                          |                                                 |                   | Oram Trading Ltd. |                                                                                                    |                                                                                                    |                                         |  |  |  |
| View »                        |                                                 |                   | or Change Ven     | ndor                                                                                                    |                                                                                                    |                                         |  |  |  |
| Search »                      | <ul> <li>Vendor Compliance Contact *</li> </ul> |                   | Alice J Maro      |                                                                                                    |                                                                                                    |                                         |  |  |  |
| Message »                     | Vendor Addre                                    | SS *              |                   | 4631 E Thor                                                                                                    | mas Rd, Phoenix, AZ 85018 🔽                                                                                                |                                         |  |  |  |
| Settings »                    |                                                 |                   |                   |                                                                                                    |                                                                                                    |                                         |  |  |  |
| Help & Support »              | Applicable                                      | e Vendor Cer      | tifications       |                                                                                                    |                                                                                                    |                                         |  |  |  |
| Logoff                        | Туре                                            | Certified         | Renewal           | Expiration                                                                                                    | Organizat                                                                                                    | tion                                    |  |  |  |
| Show All Hide All             | SBC                                             | 1/31/2012         | 10/3/2015         | 10/3/2017                                                                                                    | City of Phoenix                                                                                                    |                                         |  |  |  |
| Logged on as:                 | SBC                                             | 4/29/2014         | 4/29/2015         | 4/29/2017                                                                                                    | Arizona Department of Transportation                                                                                       |                                         |  |  |  |
| Contractor<br>Compliance      |                                                 |                   |                   | I                                                                                                    |                                                                                                    |                                         |  |  |  |
| ADOT Contractor<br>Compliance | Subcontra                                       | act Information   | on                |                                                                                                    |                                                                                                    |                                         |  |  |  |
|                               | Subcontracto                                    | r Tier *          |                   | [Tier 1] Subcor                                                                                                    | tractor to ADOT Contractor Compliance [Prime Contr                                                                         | ractor]                                 |  |  |  |
|                               | Current Prime                                   | Contract Amou     | nt                | \$10,000.00                                                                                                    |                                                                                                    |                                         |  |  |  |
|                               | Subcontract F                                   | Percent/Amount    | *                 | By Amount     By Amount     By Amoun | t: \$ 2000                                                                                                    |                                         |  |  |  |
|                               |                                                 |                   |                   | O By Percen                                                                                                    | t. %                                                                                                    |                                         |  |  |  |
|                               |                                                 |                   |                   | Enter the <u>full</u> ar<br>deduct amount/                                                                                                    | Enter the <u>full</u> amount/percent of the subcontract or the percent relative to the total contract value (\$10,000). De |                                         |  |  |  |
|                               | Include in Co                                   | mpliance Audits   | ?*                | Yes - subc                                                                                                    | ontractor is active and should be included in the period                                                                   | odic compliance audits of the contract. |  |  |  |
|                               |                                                 |                   |                   | 🔿 No - subco                                                                                                    | ontractor is inactive.                                                                                                    |                                         |  |  |  |
|                               | Count Toward                                    | is Certified Goal | *                 | • Yes - Payr                                                                                                    | ments to this subcontractor count towards the DBE                                                                          | Goal                                    |  |  |  |
|                               |                                                 |                   |                   | ⊖ No                                                                                                    |                                                                                                    |                                         |  |  |  |
|                               | Type of Partic                                  | ipation *         |                   | Subcontra                                                                                                    | actor/Subconsultant                                                                                                    |                                         |  |  |  |
|                               |                                                 |                   |                   | O Supplier -                                                                                                    | Manufacturer                                                                                                    |                                         |  |  |  |
|                               |                                                 |                   |                   | O Supplier -                                                                                                    | Regular Dealer                                                                                                    |                                         |  |  |  |
|                               |                                                 |                   |                   | O Supplier -                                                                                                    | Packager, Broker, Distrib., Wholesaler, Manuf. Rep.                                                                        |                                         |  |  |  |
|                               |                                                 |                   |                   | <ul> <li>Joint Vent</li> </ul>                                                                                                    | ure                                                                                                    |                                         |  |  |  |
|                               |                                                 |                   |                   | Fees & Commission Broker                                                                                                    |                                                                                                    |                                         |  |  |  |
|                               |                                                 |                   |                   | C Fees & Co                                                                                                    | ommission Broker                                                                                                    |                                         |  |  |  |

#### 13. Enter the type of work in the "**Work Description**" field

14. <u>For DBE firms only</u> - check all NAICS codes that apply to the work description and click "**Assign Selected Work Codes**"

| + → Ø ∰                                                                    |                       | Trucking & Hauling Brokerage     According to policy, goal participation will be counted at 100%                                                                                                    |
|----------------------------------------------------------------------------|-----------------------|----------------------------------------------------------------------------------------------------|
| Home<br>View »                                                             | Work Description *    | work description                                                                                                    |
| Search »                                                                   | After clicking button | NAICS 323111 Commercial quick printing (except books) (Remove)                                                                                                    |
| Message »<br>Settings »                                                    | NAICS code will       | The work codes below are from recognized certifications for this firm. Select one or more work codes that<br>match the work this firm will be performing for this assignment and click <b>Assign Selected Work Codes</b> to<br>add to this recert and Click here to effort the list if the assigned worder or for activities that here here added to the assignment and click <b>Assign Selected Work Codes</b> to<br>add to this recert. |
| Help & Support »                                                           | appear here.          | <ul> <li>NAICS 323111 Advertising materials (e.g., coupons, flyers) commercial printing (except screen) without publishing</li> </ul>                                                                                                    |
| Show All Hide All                                                          |                       | NAICS 511120 Advertising periodical publishers and printing combined                                                                                                    |
| Logged on as:<br>Contractor<br>Compliance<br>ADOT Contractor<br>Compliance |                       | <ul> <li>NAICS 561439 Blueprinting services</li> <li>NAICS 561439 Business service centers (except private mail centers)</li> <li>NAICS 561439 Copy shops (except combined with printing services)</li> <li>Assign Selected Work Codes</li> <li>Add Other Work Codes</li> </ul>                                                                                                    |

- 15. Enter the appropriate dates
- 16. Enter any amounts paid to subcontractor prior to adding them to the system contract record
- 17. For DBE firms, download the subcontract agreement by clicking "**Attach File**". Purchase agreements are acceptable for non-subcontracting DBE firms.
- 18. Click "Review" when complete

| Search »                                                                 |                                                       | Assign Selec                                                                                                    | ted Work Codes Add Other Work Codes                                                                                                    |  |  |  |  |  |
|--------------------------------------------------------------------------|-------------------------------------------------------|----------------------------------------------------------------------------------------------------|----------------------------------------------------------------------------------------------------|--|--|--|--|--|
| Message »                                                                | Subcontract Award/Commit Date *                       | 9/1/2015                                                                                                    | (mm/dd/yyyy)                                                                                                    |  |  |  |  |  |
| Settings »                                                               | Estimated Work Start Date *                           | 9/1/2015 (mm/dd/yyyy)                                                                                                    |                                                                                                    |  |  |  |  |  |
| Help & Support »                                                         | Estimated Work End Date                               | 12/31/2015 (mm/dd/yyyy)                                                                                                    |                                                                                                    |  |  |  |  |  |
| Logoff<br>Show All Hide All<br>Logged on as:<br>Contractor<br>Compliance | Add vendor to existing audits for this<br>contract? * | <ul> <li>Yes - add this subcontractor to all audits going back to the period of September 2015</li> <li>No. Subcontractor's first audit will be the next one.</li> <li>Payments Already Made: \$500</li> </ul> |                                                                                                    |  |  |  |  |  |
| ADOT Contractor<br>Compliance                                            | Reference Identifier<br>Attach File(s)<br>Comments *  | Use this field to u<br>identifier will be a<br>contract<br>Attach File                                                                                                    | niquely identify this subcontractor if the firm is listed on the contract two or more times. This<br>isplayed on the vendor list for ouick identification of each instance of a firm's participation on the<br>Attach subcontract agreements<br>for DBE firms. Confirm submittal<br>instructions with contracting<br>department. |  |  |  |  |  |
|                                                                          |                                                       | Spell                                                                                                    | Check Review Cancel                                                                                                    |  |  |  |  |  |

- 19. Review content, then click "Save"
- 20. Repeat steps 4 thru 18 to add additional subcontractors

#### VI. HOW TO ADD SUBCONTRACTORS TO AN AUDIT

- 1. Enter contract record
- 2. Click on "Compliance Audit List"

|                      | Contract Management                                                                          | mpliance Audit List Compliance Audit Summary Messages Comments Reports | Help & Tools 💥                                                     |
|----------------------|----------------------------------------------------------------------------------------------|------------------------------------------------------------------------|--------------------------------------------------------------------|
| ← ⇒                  | Arizona Department of Transportation<br>1970: BECO Test<br>Prime: ADOT Contractor Compliance |                                                                        | Status: Open<br>6/12/2013 - 10/10/2020<br>Current Value: \$100,000 |
| Home                 |                                                                                              |                                                                        |                                                                    |
| View »               |                                                                                              |                                                                        | Refresh Page                                                       |
| My Alerts            | Contract Information                                                                         |                                                                        |                                                                    |
| My Contracts         | Contract Title                                                                               | BECO Test                                                              |                                                                    |
| My Certifications    | Contract Number                                                                              | 1970                                                                   |                                                                    |
| My Concessions       | System Transaction Number                                                                    | 00925687-001                                                           |                                                                    |
| My Contract Audits   | Start Date                                                                                   | 6/12/2013                                                              |                                                                    |
| My Workforce Audits  | (Projected) End Date                                                                         | 10/10/2020                                                             |                                                                    |
| My Concession Audits | Contract Value                                                                               | \$100.000.00                                                           |                                                                    |
| My Outreach          | Compliance Officer                                                                           | Florentina Samartinean                                                 |                                                                    |

#### 3. Find the appropriate audit period and click "View Audit"

|                    | Contract Management: Con                                                                     | npliance Audit Lis        | st                       |                       |             | Help & Tools  🛠                                                    |
|--------------------|----------------------------------------------------------------------------------------------|---------------------------|--------------------------|-----------------------|-------------|--------------------------------------------------------------------|
| LPA DBE System     | Contract Main View Contract Subcontra                                                        | ctors Compliance Audit Li | st Compliance Audit Sumn | nary Messages Comment | s Reports   |                                                                    |
| ← →                | Arizona Department of Transportation<br>1970: BECO Test<br>Prime: ADOT Contractor Compliance | on                        |                          |                       |             | Status: Open<br>6/12/2013 - 10/10/2020<br>Current Value: \$100,000 |
| Home               |                                                                                              |                           |                          |                       |             |                                                                    |
| View »             |                                                                                              |                           |                          |                       |             |                                                                    |
| My Alerts          | Compliance Audit List                                                                        |                           |                          |                       |             |                                                                    |
| My Contracts       | Audit Period                                                                                 | Status                    | Paid to Prime            | Audit Reference       | Date Posted | Actions                                                            |
| My Certifications  | February 2016                                                                                | Incomplete                | \$10,000.00              |                       | 3/2/2016    | View Audit                                                         |
| My Concessions     | L                                                                                            |                           |                          |                       |             |                                                                    |
| My Contract Audits |                                                                                              |                           |                          |                       |             |                                                                    |

#### 4. Click on "Report subcontractor payment"

| AZUTRACS                                   | Compliance Audit: Audit Notice for                                                                                                    | or February 2016                                                                                                    | Help & Tools 💥                                                                                                    |
|--------------------------------------------|----------------------------------------------------------------------------------------------------|----------------------------------------------------------------------------------------------------|----------------------------------------------------------------------------------------------------|
| UPA DBE System Mic. (▲)<br>↓ → ② ④<br>Home | Contract Main View Contract Subcontractors Co<br>Arizona Department of Transportation<br>1970: BECO Test<br>Prime: ADOT Contractor Compliance<br>This is an audit notice for the contract listed belo<br>that some actions are not available at a specific | mpliance Audit List Compliance Audit Summary Messager<br>w. Submit a response for each item listed below by cli<br>time due to pending reports from other contractors. | s Comments Reports Status: Open<br>6/12/2013 - 10/10/2020<br>Current Value: \$100,000<br>cking each link in the Audit Actions table. It is possible |
| View »                                     |                                                                                                    |                                                                                                    |                                                                                                    |
| My Alerts                                  | Audit Information                                                                                                    |                                                                                                    |                                                                                                    |
| My Contracts                               | Time Period                                                                                                    | February 2016                                                                                                    |                                                                                                    |
| My Certifications                          | Date & Time Posted                                                                                                    | Local: 3/2/2016 10:38:57 AM AZT                                                                                                    |                                                                                                    |
| My Concessions                             |                                                                                                    | System: 3/2/2016 11:38:57 AM C ST                                                                                                    |                                                                                                    |
| My Contract Audits                         |                                                                                                    |                                                                                                    |                                                                                                    |
| My Workforce Audits                        | Submit a response for each item listed below by                                                                                                    | clicking each link. It is possible that some actions are                                                                                                    | not available at a specific time. As the prime contractor                                                                                           |
| My Concession Audits                       | your responsibility is to report payments made to                                                                                                    | subcontractors.                                                                                                    |                                                                                                    |
| My Utilization Plans                       | Audit Actions                                                                                                    |                                                                                                    |                                                                                                    |
| My Outreach                                | Audit Actions                                                                                                    |                                                                                                    |                                                                                                    |
| My Events                                  | Category                                                                                                    | Action Re                                                                                                    | quired & Response Due Date                                                                                                    |
| My AZUTRACS Registrations                  | Prime Contractor                                                                                                    | Report 1 subcontractor payment                                                                                                    | due by 5/9/2016 (PAST DUE)                                                                                                    |
| My Bid Solicitations                       |                                                                                                    |                                                                                                    | audit lock on 8/5/2016                                                                                                    |
| My Messages                                |                                                                                                    |                                                                                                    |                                                                                                    |
| My Prevailing Wage Search >>               |                                                                                                    | Request Due Date Extension                                                                                                    |                                                                                                    |

- 5. Scroll down to find the subcontractor to add
- 6. Click on the "**Add to audit**" link

| Message »                                                                  | Subcontractor Payments for Febru                                                                 | ary 201      | 6           |                     |                                  |                                        |              |                  |          |         |
|----------------------------------------------------------------------------|--------------------------------------------------------------------------------------------------|--------------|-------------|---------------------|----------------------------------|----------------------------------------|--------------|------------------|----------|---------|
| Settings »                                                                 |                                                                                                  |              |             | Inc.                |                                  | Paid<br>Amount in                      | Confirmed    | Total To         | Contract | Actual  |
| Help & Support »                                                           | Subcontractor                                                                                    | Certified    | Туре        | in<br>Goal          | Actions                          | February<br>2016                       | by Sub       | February<br>2016 | Goal     | Percent |
| Logoff<br>Show All Hide All                                                | 1 ADOT Test Vendor 7<br>Jane Smith<br>adottest7@b2gnow.com<br>P 602-325-9277, F 602-325-9277     | No           | Sub         | No                  | <u>View</u> Edit                 | \$4,000.00                             | Pending      | \$4,000.00       | 15.000%  | 40.000% |
| Logged on as:<br>Contractor<br>Compliance<br>ADOT Contractor<br>Compliance | ADOT Test Vendor 8<br>Jeremy Irons<br>adotvendor8@b2qnow.com<br>P 602-325-9277, F 602-325-9277   | No           | Sub         | No                  | Npt                              | Not included in a idit<br>Add to audit |              | \$0.00           | 5.000%   | 0.000%  |
|                                                                            | 1 ADDT Test Vendor 8<br>Jeremy Irons<br>adotvendor8@b2qnow.com<br>P 602-325-9277, F 602-325-9277 | No           | Sub         | No                  | <u>View</u> Edit                 | \$2,000.00                             | Pending      | \$2,000.00       | 5.000%   | 20.000% |
|                                                                            | Sub Flooring<br>Cris Camacho<br>crissub@b2qnow.com<br>P 602-325-9277, F 602-325-9666             | No           | Sub<br>100% | ©<br>DBE            | <u>Submit</u><br><u>Response</u> | Not<br>Reported                        |              | \$0.00           | 5.000%   | 0.000%  |
|                                                                            | Click subcontractor name to view payment history fo                                              | r this contr | act. Clic   | :k conta<br>eturn t | ct person's nar<br>o Audit Notic | ne to send then                        | n a message. |                  |          |         |

- Click "OK" when the message box appears.
   Click "Submit Response" to report a payment (go to page 3 for reporting instructions)

| The stage of                                                               | Subcontractor r ayments for r eb                                                                                    |           |             |                    |                                  |                                       |                     |                              |                  |                   |
|----------------------------------------------------------------------------|----------------------------------------------------------------------------------------------------|-----------|-------------|--------------------|----------------------------------|---------------------------------------|---------------------|------------------------------|------------------|-------------------|
| Settings »<br>Help & Support »                                             | Subcontractor                                                                                                    | Certified | Туре        | Inc.<br>in<br>Goal | Actions                          | Paid<br>Amount in<br>February<br>2016 | Confirmed<br>by Sub | Total To<br>February<br>2016 | Contract<br>Goal | Actual<br>Percent |
| Logoff<br>Show All Hide All                                                | 1 <u>ADOT Test Vendor 7</u><br><u>Jane Smith</u><br><u>adottest7@b2qnow.com</u><br>P 602-325-9277, F 602-325-9277   | No        | Sub         | No                 | <u>View</u> Edit                 | \$4,000.00                            | Pending             | \$4,000.00                   | 15.000%          | 40.000%           |
| Congeo on as:<br>Contractor<br>Compliance<br>ADOT Contractor<br>Compliance | ADOT Test Vendor 8           Jeremy Irons           adotvendor8@b2gnow.com           P 602-325-9277, F 602-325-9277 | No        | Sub         | No                 | <u>Submit</u><br>Response        | Not<br>Reported                       |                     | \$0.00                       | 5.000%           | 0.000%            |
|                                                                            | ADOT Test Vendor 8           Jeremy Irons           adotvendor8@b2qnow.com           P 602-325-9277, F 602-325-9277 | No        | Sub         | No                 | <u>View</u> <u>Edit</u>          | \$2,000.00                            | Pending             | \$2,000.00                   | 5.000%           | 20.000%           |
|                                                                            | 1 <u>Sub Flooring</u><br>Cris Camacho<br>crissub@b2qnow.com<br>P 602-325-9277, F 602-325-9666                       | No        | Sub<br>100% | ©<br>DBE           | <u>Submit</u><br><u>Response</u> | Not<br>Reported                       |                     | \$0.00                       | 5.000%           | 0.000%            |

#### VII. HOW TO ADD A NEW USER

- 1. Click on the "**Settings**" tab in left margin
- 2. Click on "Add a User" (to grant employee access to your firm's account)
- 3. Click on "Add User" button

|   |                        | Vendor Profile: Use            | rs                                                                  |                                      | Help 8                                                                         | k Tools  💥                |
|---|------------------------|--------------------------------|---------------------------------------------------------------------|--------------------------------------|--------------------------------------------------------------------------------|---------------------------|
|   | LPA DBE System         | General Info Public Profile    | Users Commodity Codes Contacts Employees Certifications Con<br>ance | tracts Workforce Composition/EEO AZU | TRACS Registrations System Vendor Num                                          | ber: 20373918             |
| ł | ← → Ø ≞                | Listed are all of the users ac | counts for this business. To view a user's information, click the u | iser number or name.                 |                                                                                |                           |
|   | Home<br>View »         |                                | Ad                                                                  | d User                               |                                                                                |                           |
|   | Search »               | User Number                    | Name                                                                | Title                                | Contact Role(s)                                                                | Actions                   |
|   | Message »              | <u>20373918-001</u>            | Compliance, Contractor                                              |                                      | Certifications, Contracts, General,<br>Insurance, Invoicing, Owner, Prevailing | <u>Copy</u><br>Deactivate |
|   | Settings »             |                                |                                                                     |                                      | Wage, Sales                                                                    |                           |
|   | Change Password        |                                |                                                                     |                                      |                                                                                |                           |
|   | Your Settings          |                                |                                                                     |                                      |                                                                                |                           |
|   | General Biz Into       | Customer Support               |                                                                     |                                      | Home   Help   Print This Pag                                                   | e   <u>Print To PDF</u>   |
|   | User List              | Copyright © 2015 B2Gnow.       | All rights reserved.                                                |                                      |                                                                                |                           |
|   | Add a User             |                                |                                                                     |                                      |                                                                                |                           |
| Т | Contacts               |                                |                                                                     |                                      |                                                                                |                           |
| 1 | Commodity Codes        |                                |                                                                     |                                      |                                                                                |                           |
| 1 | Employees              |                                |                                                                     |                                      |                                                                                |                           |
| 1 | Workforce/EEO          |                                |                                                                     |                                      |                                                                                |                           |
|   | AZUTRACS Registrations |                                |                                                                     |                                      |                                                                                |                           |

- 4. Complete all fields with a red asterisk the email address is considered the Username
- 5. Enter a generic password. When the new user logs into the system, they will be asked to create a new password

| * required entry                                        |                                                                                    |                 |         |               |                |        |   |  |  |
|---------------------------------------------------------|------------------------------------------------------------------------------------|-----------------|---------|---------------|----------------|--------|---|--|--|
| Contact Information                                     |                                                                                    |                 |         |               |                |        |   |  |  |
| Enter the user's contact information. The email address | nter the user's contact information. The email address serves as the the username. |                 |         |               |                |        |   |  |  |
| Name *                                                  | Salutation                                                                         | First Name *    |         | Last Name *   |                | Suffix | 1 |  |  |
|                                                         |                                                                                    | Jane            |         | Doe           |                |        |   |  |  |
| Email/Username *                                        | jdoe@g                                                                             | mail.com        |         |               |                |        |   |  |  |
| Title                                                   |                                                                                    |                 |         |               |                |        |   |  |  |
| Phone Number *                                          | 602                                                                                | 712-7761        | Ext.    |               |                |        |   |  |  |
| Fax Number *                                            | 602                                                                                | 712-8429        |         |               |                |        |   |  |  |
| Choose password *                                       | •••••                                                                              | •••             | C       | Password Stre | ength Sufficie | nt     |   |  |  |
|                                                         | Passwor                                                                            | d requirement   | 5:      |               |                |        |   |  |  |
|                                                         | 🕑 Must                                                                             | be at least 6 c | haracte | ers long      |                |        |   |  |  |
| Retype password *                                       | •••••                                                                              | •••             | C       | Passwords Ma  | itch           |        |   |  |  |

#### 6. Select all addresses

| Addresses                     | Addresses                                                                             |  |  |  |  |  |  |  |
|-------------------------------|---------------------------------------------------------------------------------------|--|--|--|--|--|--|--|
| Select the addresses for this | s user. To edit or add addresses, click the General Info tab at the top of this page. |  |  |  |  |  |  |  |
| Physical *                    | Main Address: 1130 N. 22nd Ave., Phoenix, AZ 85009                                    |  |  |  |  |  |  |  |
| Mailing *                     | Main Address: 1130 N. 22nd Ave., Phoenix, AZ 85009                                    |  |  |  |  |  |  |  |
| Billing *                     | Main Address: 1130 N. 22nd Ave., Phoenix, AZ 85009                                    |  |  |  |  |  |  |  |
| Shipping *                    | Main Address: 1130 N. 22nd Ave., Phoenix, AZ 85009                                    |  |  |  |  |  |  |  |

- Select the applicable "Time Zone"
   Select "Email", or appropriate methods

| Account Preferences                                     |                                                                                                    |                                                                                                    |  |  |  |  |  |  |
|---------------------------------------------------------|----------------------------------------------------------------------------------------------------|----------------------------------------------------------------------------------------------------|--|--|--|--|--|--|
| Select the timezone, language, and notification setting | select the timezone, language, and notification settings for this user.                              |                                                                                                    |  |  |  |  |  |  |
| Time Zone *                                             | US/Arizona                                                                                           | US/Arizona 🔽                                                                                                    |  |  |  |  |  |  |
| Preferred Notification Method *                         | O Email AND Fax:                                                                                     | Send me plain-text email                                                                                                    |  |  |  |  |  |  |
|                                                         | Email:                                                                                               | Send me plain-text email                                                                                                    |  |  |  |  |  |  |
|                                                         | ⊖ Fax                                                                                                |                                                                                                    |  |  |  |  |  |  |
| Notification Options                                    | Notify this user of new system                                                                       | features and services. Uncheck the box to not receive these notices.                                                                                                    |  |  |  |  |  |  |
|                                                         | Notify this user of outreach ca<br>box to not receive these notice<br>correspondence sent as part of | mpaigns, such as seminar, training bulletins, and procurement opportunities. Uncheck the<br>es from Arizona Department of Transportation. This action has no impact on official<br>of any applicable agreement, contract, certification, or policy. |  |  |  |  |  |  |
|                                                         | Save User List                                                                                       |                                                                                                    |  |  |  |  |  |  |

- 9. Click "Save" when complete
- 10. When the below message appears, click "**OK**"

| Message from webpage    | fy this user of outreach campaigns, such as seminar, tra<br>to not receive these notices from Arizona Department of<br>espondence sent as part of any applicable agreement, c |
|-------------------------|----------------------------------------------------------------------------------------------------|
| User information saved. | Save Changes User List                                                                                                    |
| ОК                      |                                                                                                    |

- 11. Click the "**User List**" button
- 12. You will see the new user in the list

|                 | Vendor Profile: Use                                                                                                    | Vendor Profile: Users  |       |                                                                                               |                                  |  |  |  |  |  |  |  |  |
|-----------------|----------------------------------------------------------------------------------------------------|------------------------|-------|-----------------------------------------------------------------------------------------------|----------------------------------|--|--|--|--|--|--|--|--|
| AZUTRACS        | General Info Public Profile Users Commodity Codes Contacts Employees Certifications Contracts Workforce Composition/EEO AZUTRACS Registrations System Vendor Number: 2 |                        |       |                                                                                               |                                  |  |  |  |  |  |  |  |  |
| ↔ → Ø 5         | Listed are all of the users accounts for this business. To view a user's information, click the user number or name.                                                   |                        |       |                                                                                               |                                  |  |  |  |  |  |  |  |  |
| Home            |                                                                                                    | Add                    | User  |                                                                                               |                                  |  |  |  |  |  |  |  |  |
| View »          |                                                                                                    |                        |       |                                                                                               |                                  |  |  |  |  |  |  |  |  |
| Search »        | User Number                                                                                                    | Name                   | Title | Contact Role(s)                                                                               | Actions                          |  |  |  |  |  |  |  |  |
| Message »       | <u>20373918-001</u>                                                                                                    | Compliance, Contractor |       | Certifications, Contracts, General,<br>Insurance, Invoicing, Owner, Prevailing<br>Wage, Sales | <u>Copy</u><br><u>Deactivate</u> |  |  |  |  |  |  |  |  |
| Settings »      | 20373918-002                                                                                                    | Doe, Jane              |       |                                                                                               | Сору                             |  |  |  |  |  |  |  |  |
| Change Password |                                                                                                    |                        |       |                                                                                               | Deactivate                       |  |  |  |  |  |  |  |  |
| Your Settings   |                                                                                                    |                        |       |                                                                                               |                                  |  |  |  |  |  |  |  |  |

13. To additional users, go to Step #3

#### VIII. HOW TO CHANGE CONTRACT CONTACT PERSON

- 1. Click on the "View" tab in the left margin
- 2. Click on "My Contracts"
- 3. Identify the contract to change "Contact Person"
- 4. Click on "(change)"

| General I   | nfo Public Profile Users Commodity Codes Co                                                                                                    | ntacts Employees Certi                  | fications Contr                   | workforce C                       | omposition/El | EO AZUTRACS R              | egistrations  |                        |                      |                   |  |  |
|-------------|----------------------------------------------------------------------------------------------------|-----------------------------------------|-----------------------------------|-----------------------------------|---------------|----------------------------|---------------|------------------------|----------------------|-------------------|--|--|
| ADOT C      | ADOT Contractor Compliance System Vendor Number: 20373                                                                                         |                                         |                                   |                                   |               |                            |               |                        |                      |                   |  |  |
| Listed bel  | isted below are the contracts to which this vendor is assigned.                                                                                |                                         |                                   |                                   |               |                            |               |                        |                      |                   |  |  |
| Contr       | Contracts as Prime Contractor                                                                                                    |                                         |                                   |                                   |               |                            |               |                        |                      |                   |  |  |
| Actions     | Contract Number & Title                                                                                                    | Contracting                             | Organization                      | Prime (                           | Chang         | o contact r                | orcon         | ates                   | Award<br>Amount      | Paid<br>Amount    |  |  |
| <u>View</u> | v 1950-001: BECO Test Arizona De<br>Transporta                                                                                                 |                                         | rtment of<br>n                    | Contractor Cor<br>(change) for co |               | ontract # 1970.01.         |               | 8/2013<br>to<br>3/2018 | \$7,000              | \$3,000           |  |  |
|             |                                                                                                    |                                         |                                   | / L                               |               | Number of                  | contracts as  | prime: 1               | \$7,000              | \$3,000           |  |  |
| Contr       | acts as Subcontractor                                                                                                    |                                         |                                   |                                   |               |                            |               |                        |                      |                   |  |  |
| Actions     | Contract Number & Title                                                                                                    | Contracting<br>Organization             | s                                 | Sub Contact                       |               | Status                     | P             | rime                   | Current<br>Gubcontra | Paid<br>ct Amount |  |  |
| <u>View</u> | 1970.01: BECO Test                                                                                                    | Arizona Department of<br>Transportation | partment of Contractor Contractor |                                   | ) 1 inc       | 1 incomplete audit ADOT Or |               | Call Prime             | \$4,00<br>80.009     | 0 \$1,500<br>6    |  |  |
| <u>View</u> | View 1950-001.01: BECO Test Arizona Department of Transportation Contractor Compliance ( <u>change</u> ) 1 incomplete audit ADOT Test Vendor 8 |                                         |                                   |                                   |               |                            |               |                        |                      | 0 \$800<br>6      |  |  |
|             |                                                                                                    |                                         |                                   |                                   |               | Number of cont             | tracts as sub | contractor: 2          | 2 \$6,00             | 0 \$2,300         |  |  |

#### 5. Click on the drop down menu to view all users

| Contr       | racts as Subcontractor  |                                         |                                                         |                    |                           |                        |                |
|-------------|-------------------------|-----------------------------------------|---------------------------------------------------------|--------------------|---------------------------|------------------------|----------------|
| Actions     | Contract Number & Title | Contracting<br>Organization             | Sub Contact                                             | Status             | Prime                     | Current<br>Subcontract | Paid<br>Amount |
| <u>View</u> | 1970.01: BECO Test      | Arizona Department of<br>Transportation | Contractor Compliance (change)<br>Contractor Compliance | 1 incomplete audit | ADOT On-Call Prime        | \$4,000<br>80.00%      | \$1,500        |
| <u>View</u> | 1950-001.01: BECO Test  | Arizona Department of<br>Transportation | Contractor Compliance ( <u>change</u> )                 | 1 incomplete audit | ADOT Test Vendor 8        | \$2,000<br>20.00%      | \$800          |
|             |                         |                                         |                                                         | Number of cont     | racts as subcontractor: 2 | \$6,000                | \$2,300        |

6. Select the appropriate user to be the new contact person

#### 7. Click "save"

| Contr       | racts as Subcontractor  |                                         |                                         |                    |                          |                        |                |
|-------------|-------------------------|-----------------------------------------|-----------------------------------------|--------------------|--------------------------|------------------------|----------------|
| Actions     | Contract Number & Title | Contracting<br>Organization             | Sub Contact                             | Status             | Prime                    | Current<br>Subcontract | Paid<br>Amount |
| <u>View</u> | 1970.01: BECO Test      | Arizona Department of<br>Transportation | Contractor Compliance ( <u>change</u> ) | 1 incomplete audit | ADOT On-Call Prime       | \$4,000<br>80.00%      | \$1,500        |
| View        | 1950-001.01: BECO Test  | Arizona Department of Transportation    | contractor Compliance ( <u>change</u> ) | 1 incomplete audit | ADOT Test Vendor 8       | \$2,000<br>20.00%      | \$800          |
|             |                         |                                         |                                         | Number of contr    | acts as subcontractor: 2 | \$6,000                | \$2,300        |

8. The user will be identified as the new contact person

| Contr       | acts as Subcontractor   |                                         |                                         |                    |                          |                        |                |
|-------------|-------------------------|-----------------------------------------|-----------------------------------------|--------------------|--------------------------|------------------------|----------------|
| Actions     | Contract Number & Title | Contracting<br>Organization             | Sub Contact                             | Status             | Prime                    | Current<br>Subcontract | Paid<br>Amount |
| View        | 1970.01: BECO Test      | Arizona Department o                    | Jane Doe ( <u>change</u> )              | 1 incomplete audit | ADOT On-Call Prime       | \$4,000<br>80.00%      | \$1,500        |
| <u>View</u> | 1950-001.01: BECO Test  | Arizona Department of<br>Transportation | Contractor Compliance ( <u>change</u> ) | 1 incomplete audit | ADOT Test Vendor 8       | \$2,000<br>20.00%      | \$800          |
|             |                         |                                         |                                         | Number of contr    | acts as subcontractor: 2 | \$6,000                | \$2,300        |

9. Repeat steps #3 thru #7 to change the contact person on additional contracts

The contact person can also be changed while in a contract record:

- 1. While in a contract record, click on "Contract Main"
- 2. Go to the drop down menu of "Compliance Contact Person"

| 0                                                 |                           |                     |          |                             |     | 11-1-0 T-1- 34                                                  |
|---------------------------------------------------|---------------------------|---------------------|----------|-----------------------------|-----|-----------------------------------------------------------------|
| Contract Management                               | τ                         |                     |          |                             |     | Help & Tools                                                    |
| Contract Main View Contract                       | Subcontractors Compliance | Audit List Messages | Comme    | ents Reports                |     |                                                                 |
| 1950-001: BECO Test<br>Prime: ADOT Contractor Com | pliance                   | 1 -                 |          |                             |     | Status: Open<br>7/18/2013 - 7/13/2018<br>Current Value: \$7,000 |
|                                                   |                           |                     |          |                             |     |                                                                 |
| Contract Information                              |                           |                     |          |                             |     | <u>Refresh Page</u>                                             |
| Contract Title                                    |                           | RECO Test           |          |                             |     |                                                                 |
| Contract Number                                   |                           | 1950-001            |          |                             |     |                                                                 |
| System Transaction Number                         |                           | 1930-001            |          |                             |     |                                                                 |
| Start Date                                        |                           | 7/18/2013           |          |                             |     |                                                                 |
| (Projected) End Date                              |                           | 7/13/2018           |          |                             |     |                                                                 |
| Contract Value                                    |                           | \$7,000.00          |          |                             |     |                                                                 |
| Compliance Officer                                |                           | Mayline Wahinep     | 0        |                             |     |                                                                 |
|                                                   |                           |                     |          |                             |     | ,                                                               |
| User Assignment                                   |                           |                     |          |                             |     |                                                                 |
| Contract Type                                     | (Sub) Contract I          | Percent             |          | Compliance Contact Person   | Con | npliance Audit Required                                         |
| Prime                                             | 100.000%                  | )                   |          | Contractor Compliance       |     | Ø                                                               |
|                                                   |                           | View Sul            | ocontrac | ctors Compliance Audit List |     |                                                                 |
| Contract Status & Ac                              | tions                     |                     |          |                             |     |                                                                 |
|                                                   |                           | Status              |          | Actions                     |     | Previous Transactions                                           |
| Contract                                          |                           | Open                |          | View Contract               |     |                                                                 |
| ContractChange Orders                             |                           | Amended             |          |                             |     | <u># 1</u>                                                      |
| Contract Extensions/Shortenin                     | ngs                       |                     |          |                             |     | None                                                            |

#### 3. Select the new contact person

| User Assignment |                        |                                     |                           |
|-----------------|------------------------|-------------------------------------|---------------------------|
| Contract Type   | (Sub) Contract Percent | Compliance Contact Person           | Compliance Audit Required |
| Prime           | 100.000%               | Contractor Compliance               | ٢                         |
|                 | View St                | ubcontractors Compliance Audit List |                           |

- 4. The message box will appear as soon as new contact person is selected
- 5. Click "**OK**"

| Message fr | om webpage                                                                                                    |
|------------|----------------------------------------------------------------------------------------------------|
| ?          | Change the assigned COMPLIANCE user for this line?<br>Audits will be visible to all users; however, only the selected user<br>will receive the email/fax COMPLIANCE alerts and be listed as the<br>contact contact for COMPLIANCE. |
|            | OK Cancel                                                                                                    |

6. The new contact person will appear as the "Compliance Contact Person"

#### **IX. HOW TO RETRIEVE YOUR PASSWORD**

It's normal to forget password information. When audit notifications are received via email, this indicates that a vendor profile with a username and password has been set up. Retrieving your password information is a simple process. Follow the steps accordingly for each payment reporting system.

- 1. Go to the Log In interface at Arizona LPA Management System: <u>https://arizonalpa.dbesystem.com/</u>
- 2. Click on "Log In"
- 3. Click on "Forgot Password"

| System Access Login              |       |
|----------------------------------|-------|
| Username                         |       |
| FORGOT USERNAME / ACCOUNT LOOKUP |       |
| Password                         |       |
| FORGOT PASSWORD                  |       |
| □ Remember Username              | Login |
|                                  |       |

4. Enter your email and click "Submit"

| Reset Password                                                                                                    |
|----------------------------------------------------------------------------------------------------|
| Enter your email address, username, or user number in the box below and we will create a one-time use password and send it to the registered email address for the account. You will be required to reset your password after login. If you do not know your username, you can <u>look it up.</u> |
| email@gmail.com                                                                                                    |

5. The password information will be sent shortly to the email address that was entered

You can contact BECO at (602) 712-7761 for further assistance